## Seitng pt/IFA (mlit fac**tab**enicaiton) empges& tilens

Stating Janeuryl, 2023foemloopesand Febeuryl,2023 foddents/MFA (mlitfactoalbenitcation)id/be etiged basen isgning in tontos BC con paraccontsPleasestpasson aspipaleand estigning in tontos basical geting locked to.

## Setting up MFA

1. Please use the Myapps portal to sign in using your GBC student or employee email. <u>https://www.gbcnv.edu/myapps/</u>

Select the "Set up MFA..." shortcut:

fo

The following methods may be used for MFA:

- Microsoft Authenticator app (smart phone, if available)
- Text message or voice call to cell phone (voice available for personal landline)
- Alternative phone (personal landline or cellular voice call)
- Office phone (Work landline or cellular voice call)
- OTP (one-time password), alternative method using Microsoft Authenticator app or other 3<sup>rd</sup> party app. We cannot guarantee that 3<sup>rd</sup> party apps will work property.

If available, consider using the free Microsoft Authenticator using a smart phone and follow the prompts to scan your QR code or enter it manually. Using the app may require camera, location, notification or other device permissions to function correctly; data rates may apply to download application and use this service. Additional information on the app is available from Microsoft by clicking here

## If eepsd atlgin, peas styp//FA mehd:

2. If using the Microsoft Authenticator, select "next" and follow the on screen instructions.

If a smart phone is not available, please click the "I want to setup a different method" and skip to step 4:

| · · · · · · · · · · · · · · · · · · ·            | <u>ta f</u> ilo <u>(para trata fan el casto de comenzacione</u> |
|--------------------------------------------------|-----------------------------------------------------------------|
| Method 1 of 2: App                               |                                                                 |
| (~)                                              | Z                                                               |
| Арр                                              | Phone                                                           |
|                                                  |                                                                 |
| Cu.A.d.                                          |                                                                 |
|                                                  |                                                                 |
|                                                  |                                                                 |
|                                                  |                                                                 |
|                                                  |                                                                 |
|                                                  |                                                                 |
|                                                  |                                                                 |
|                                                  |                                                                 |
|                                                  |                                                                 |
|                                                  | _                                                               |
|                                                  |                                                                 |
| t up the following method Soft a noring schery   | <u>ตลางสาง</u>                                                  |
|                                                  |                                                                 |
| lethod 1 of 2: App                               |                                                                 |
| 2<br>Phone                                       |                                                                 |
| Thone                                            |                                                                 |
| 5 FN 1116010 CC21701                             |                                                                 |
| <u>, , , , , , , , , , , , , , , , , , , </u>    |                                                                 |
| ount                                             |                                                                 |
|                                                  |                                                                 |
| and the agreement and the wet Without a compared |                                                                 |
| add an account and select "Work on school".      |                                                                 |
| add a'n account>and l\$alect :Work-onschool      |                                                                 |
| add an account, and select (Work-on-school).     |                                                                 |

3. Once downloaded, open and click on plus "+" within the app to sign to and add account.

This may look different between Android and Apple app versions. When adding account, choose "Work or school account" and scan the QR code or enter the code manually. Select "Next" after adding:

| Keep your account secure        |                               |                         |                               |
|---------------------------------|-------------------------------|-------------------------|-------------------------------|
| www.general.Yourngreacitation.g | MARTENER I AN ACTION THAN FAI | lannina di di di ang py | 0 <u>9185010 menganengana</u> |
| Method 1 of 2: App              |                               |                         |                               |
|                                 | Арр                           |                         | 2<br>Phone                    |
| sort Authént catór-             | en al na station a            |                         |                               |
| the QR code                     |                               |                         | Scan                          |
|                                 |                               |                         |                               |
|                                 |                               |                         |                               |
|                                 |                               |                         |                               |
|                                 |                               |                         |                               |
|                                 |                               |                         |                               |
|                                 |                               |                         |                               |
|                                 |                               |                         |                               |
|                                 |                               |                         |                               |

Enter the 2 digit code provided on your smart phone within the Microsoft Authenticator app:

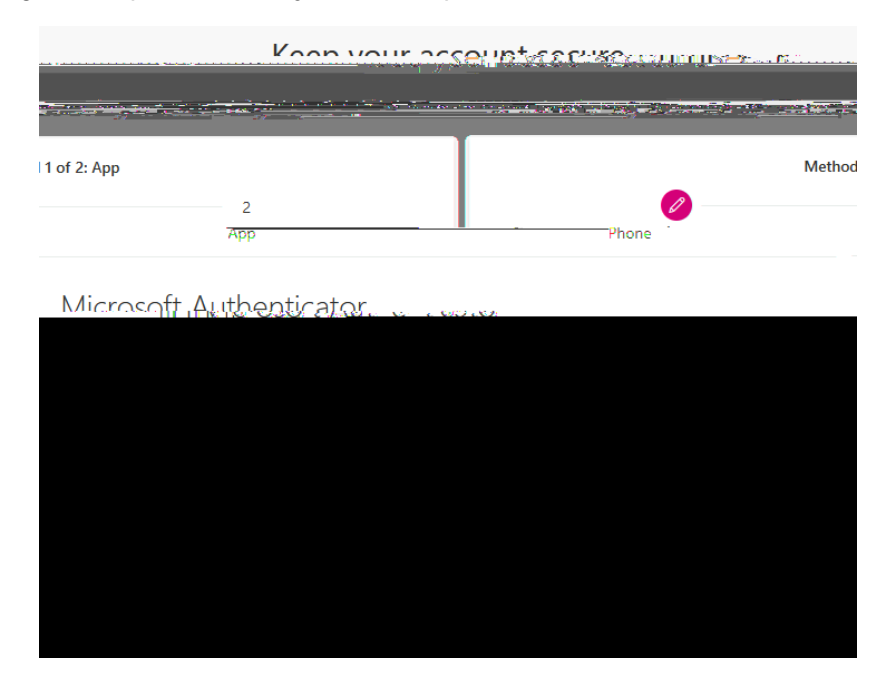